お得意様各位

平成29年9月20日

株式会社 タテムラ システムサービス課 福 生 市 牛 浜 1 0 4

System-V 第2弾法人税申告書・届出書セット・電子申告等の送付について

拝啓 時下ますますご清栄のこととお慶び申し上げます。平素は格別のお取引を賜り誠にあり がとうございます。

以下のプログラムが完成しましたのでお届け致します。(改正保守ご加入(未納含む)及び、ご 注文ソフトのみ更新します。)

- ・[110]第2弾法人税申告書プログラム:地方税申告書平成29年度改正対応
   ※平成29年4月1日以後開始データの作成は第2弾で行います。
   第2弾プログラムの起動は、「110]「\*]でプログラム年「平成29年第2弾]を指定します。
- ・[200]追加別表(※オプションプログラム)
   電子申告用ラジオボタンの追加:別表6-7、別表6-23
- ・[1110] 届出書セット: 届出書 各改正表の対応
- ・[880] 電子申告システム: 平成29年9月19日のe-Tax及びeLTAX更新対応

また、電子申告システムをお持ちのお客様は、電子申告環境設定の更新作業もあわせて行って 下さい。※平成29年9月19日にe-Taxソフトのバージョンアップがありました。e-Taxを呼び出して 更新作業を行って(P.6参照)いただきますようお願い致します。(e-Tax更新を行わないとデータ変 換が正しくできませんので必ず行って下さい。)

詳しくは、同封の資料を参照の上、更新作業を行っていただきますようお願い申し上げます。 今後とも倍旧のお引き立ての程、宜しくお願い申し上げます。

敬具

#### \_\_ 送付資料目次

※改正保守のご加入(未納含む)及びご注文にもとづき、以下の内容を同封しております。 送付プログラム

 System-V 平成29年度法人税申告書第2弾・追加別表 CD-R 1枚 届出書・電子申告等 プログラム更新 電子申告環境設定・取扱説明書PDF

※サーバーが複数台ある場合でも共通で使用できます。

#### 取扱説明書

CD-R内にPDFファイルとして入っています。

#### 案内資料

| • | 同封物の解説及びバージョン一覧表 ・・・・・・・・・・・・・・1     |
|---|--------------------------------------|
| • | [1000]プログラムの更新作業 ・・・・・・・・・・・・・・・・2~3 |
| • | 電子申告 環境設定インストール方法 ・・・・・・・・・・4~6      |
| • | 法人税申告書 更新内容 ・・・・・・・・・・・・・・・・7~8      |
| • | 届出書セットプログラム 更新内容・・・・・・・・・・・・9        |
| • | 電子申告システム 更新内容 ・・・・・・・・・・・・・・・・10~11  |

- 送付内容のお問い合わせ先 ――

送付内容に関するお問い合わせにつきましては、サービス課までご連絡下さいますよう お願いします。 尚、保守にご加入のお客様はフリーダイヤルをご利用下さい。 TEL 042-553-5311(AM10:00~12:00 PM1:00~3:30) FAX 042-553-9901

### 同封物の解説 (System-V)

ご注文および保守契約に合わせて、以下のCD-Rを同封しております。

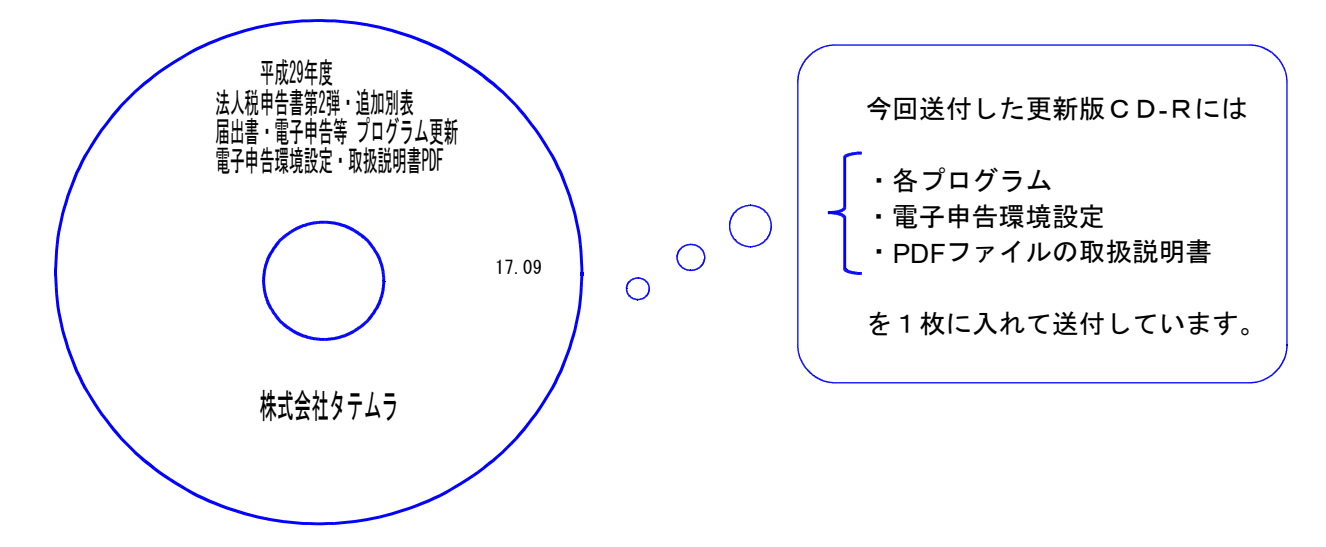

| No | ラ ベ ル 名                                                            | 枚数 | 備考                                        |
|----|--------------------------------------------------------------------|----|-------------------------------------------|
| 1  | 平成29年度<br>法人税申告書第2弾・追加別表<br>届出書・電子申告等 プログラム更新<br>電子申告環境設定・取扱説明書PDF | 1  | プログラムインストールCD-Rです。<br>契約プログラムのみインストールします。 |

転送後のバージョン確認

下記のプログラムは F9(申告·個人·分析)の1·2頁目 · F10(データ変換)の1頁目に 表示します。

| PG番号  | プログラム名           | HD-VER                       | 備考                                                                           |
|-------|------------------|------------------------------|------------------------------------------------------------------------------|
| 110   | 新法人税申告書<br>=第2弾= | [110] [*]で<br>年度指定<br>V-2.10 | 地方税の平成29年度改正に対応しました。<br>※事業年度の自年月日が平成29年4月1日以後の場合は<br>第2弾プログラムにてデータを作成して下さい。 |
| (200) | ーオプションー 追加別表     | [200]<br>V-1.52              | 電子申告用ラジオボタンの追加を行いました。<br>※オプションプログラムご購入のみ                                    |
| 550   | 財産評価             | V-2.81                       | 11:土地の評価明細書 自用地の評価額A〜J該当判定に<br>おいて、「Jのマイナス金額」も含めるよう機能改善しました。                 |
| 1100  | GP申告情報登録         | V-3.04                       | 届出書へのデータ転記において、法人設立届出書の資本<br>金欄への転記をなくしました。 (P.9参照)                          |
| 1110  | 届出書セット           | V-2.41                       | 各届出書の改正に対応しました。                                                              |
| 880   | 電子申告システム         | V-1.50                       | 平成29年9月19日のe-Tax及びeLTAX更新に対応しました。                                            |

17.09

## [1000] プログラムの更新作業

### ● 操作方法

- ①「平成29年度法人税申告書第2弾~ 更新 17.09」と書かれているCD-Rを用意します。
- ② F10 データ変換のメニューを呼び出します。

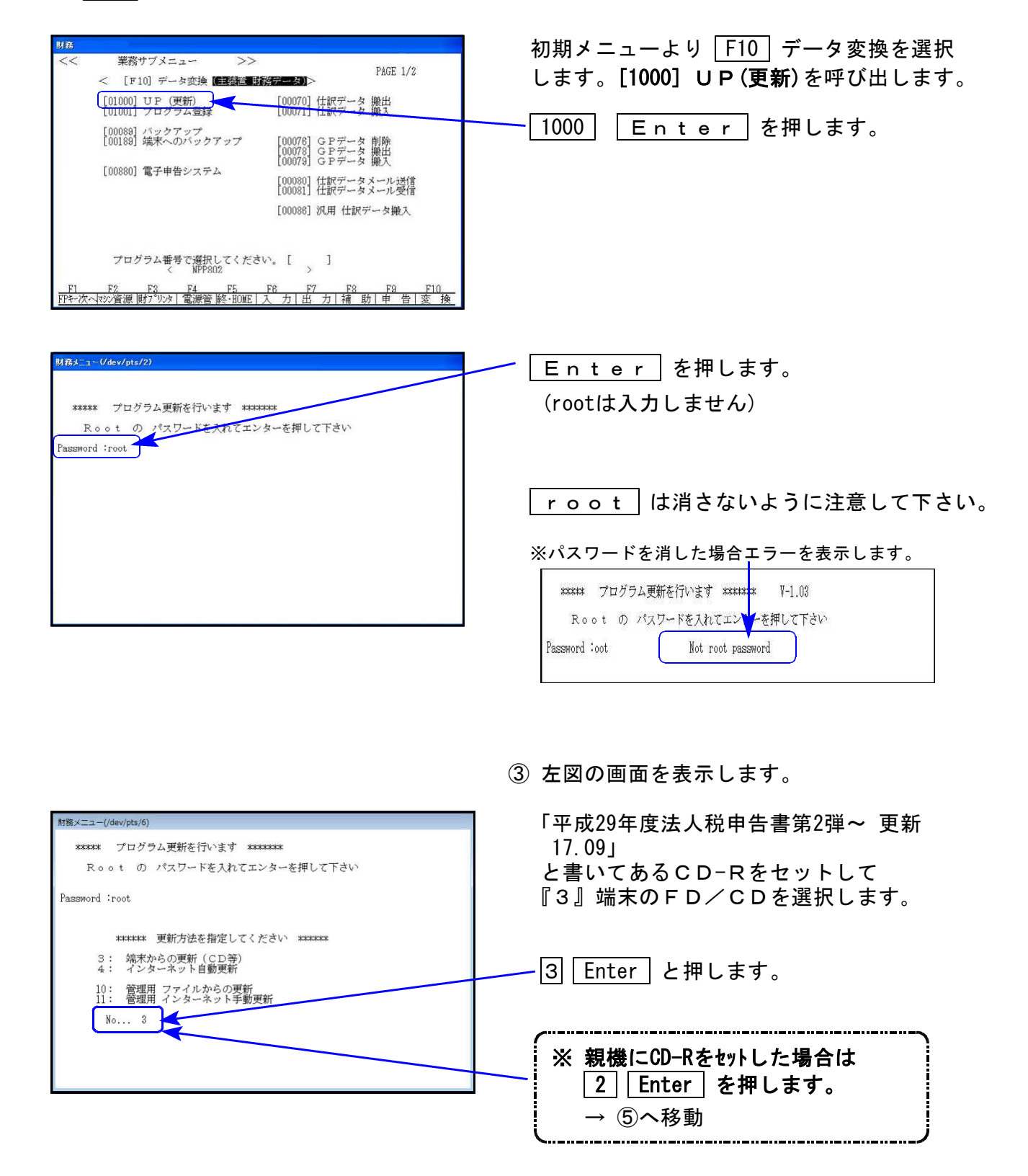

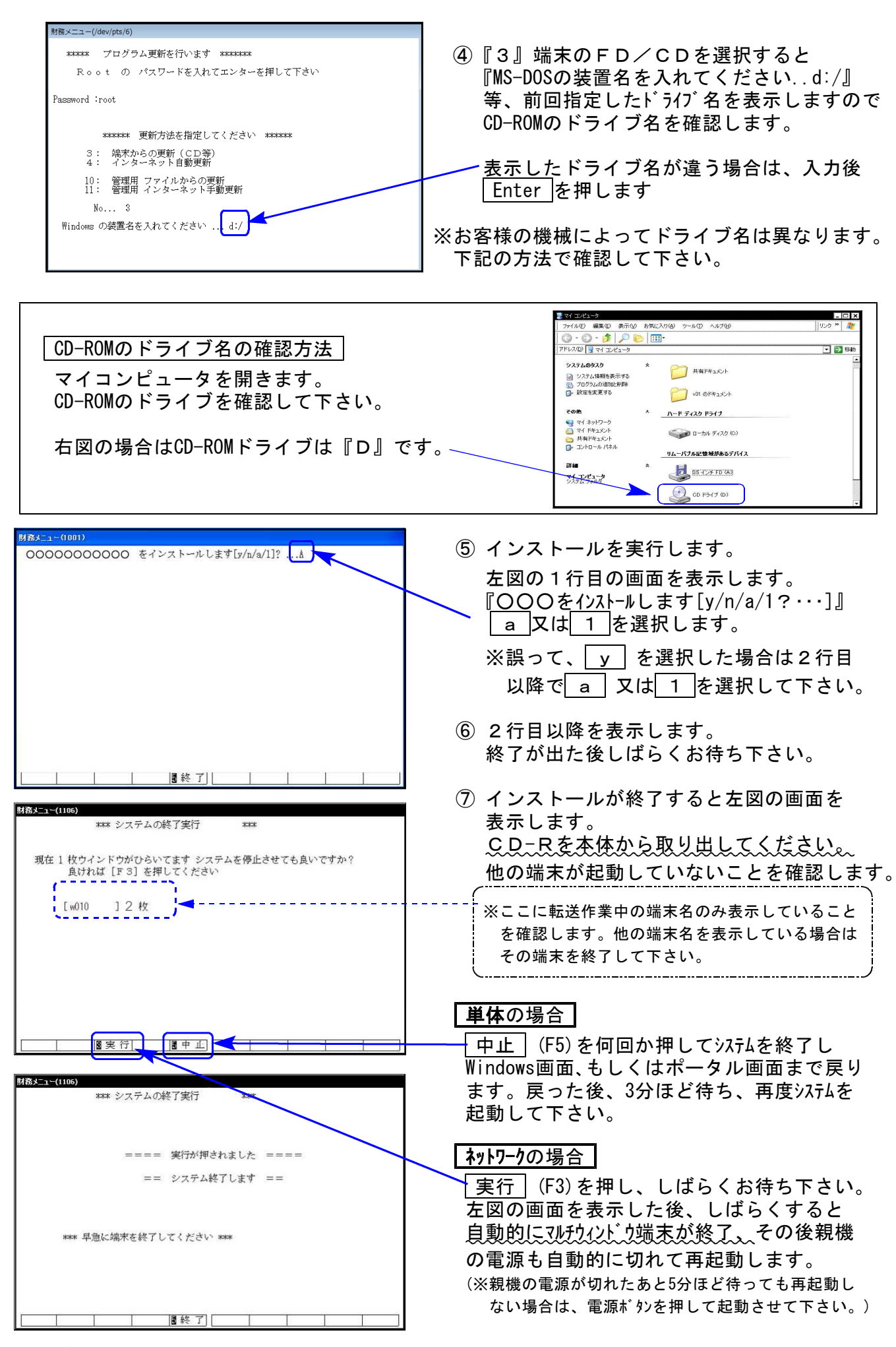

※親機を複数台持っている場合は、本CD-Rにて更新作業を同様に行って下さい。

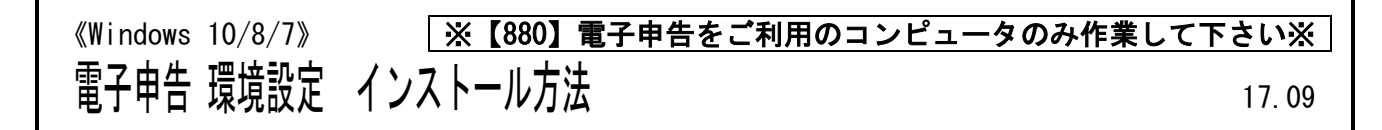

転送前の確認事項

●インストールを行う際は、全てのプログラムを終了して下さい。(マルチウィンドウ端末も 閉じて下さい。)

インストールは下記に沿って各端末機で行って下さい。

- 1. 今回送付した「平成29年度 法人税申告書第2弾~ 更新 17.09」と書いてあるCD-Rを用意して、端末機にセットします。
- コンピュータ (Windows10/8はPC) をダブルクリック→DVD-RWドライブをダブルクリック します。

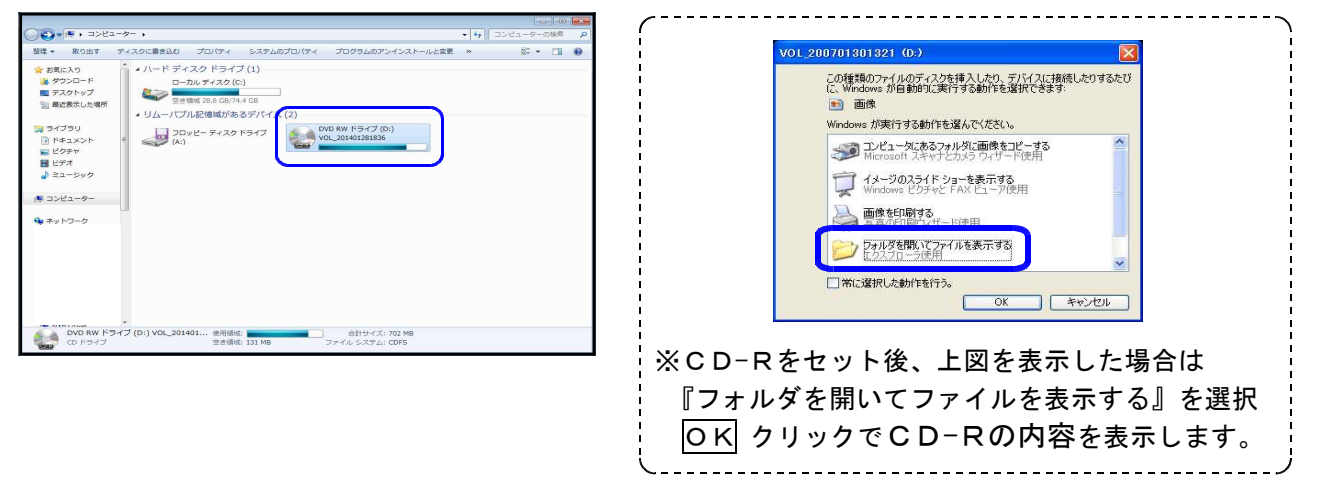

アプリケーション 管理 CD-Rの内容を表示しますので 共有 表示 € - + ↑ € + PC + DVD RW F547 (Q:) VOL ✓ Ø DVD RW Fライブ (Q:) VOL -『InstTam.exe』を右クリックし、 名前 更新日時 10:00 サイズ ☆ お気に入り ▲現在ディスクにあるファイル (9) 2014/14/01 17:28 2014/14/01 17:28 2014/10/01 17:28 2014/10/01 17:28 2014/10/01 17:28 2014/10/03 9:16 5年ストドキスシト 2014/10/29 9:16 5年ストドキスシト 2013/08/19 15:28 10/22 15:28 10/22 15:29 10/20 15:29 10/20 15:29 17/16 15:20 HTML ドキュント denshi
denshi
img
PDF
batch\_je 『管理者として実行』をクリックします。 🜏 ホームグループ 聞く(0) PC 2,250 KB 🕐 管理者として実行(A)... Inst **商く(O)** LX t <u>命</u> 管理者として実行(A) Gu ネットワーク ウイルス検査 送る(N) 送る(N) コピー(C) 貼り付け(P) ٠ ショートカットの作成(S) コピ-(C) プロパティ(R) ショートカットの作成(S) プロパティ(R) 💡 ユーザー アカウント制御 × 4.「許可しますか?」と表示します。 プログラム名: InstTam.exe 「はい(Y)」をクリックします。 発行元: ファイルの入手先: CD/DVD ドライブ ✓ 詳細を表示する(D) (はい(Y) いいえ(N) これらの通知を表示するタイミングを変更する 2017.9 5. 左図の画面へ戻ります。 am 環境設定インストール 電子申告の環境設定をインストールします。 雷子申告システム インストール・ 「インストール」をクリックします。 NEW 平成29年9月 e-Tax•eLTAX更新対応版 次の画面が出るまでしばらくお待ち下さい。 閉じる

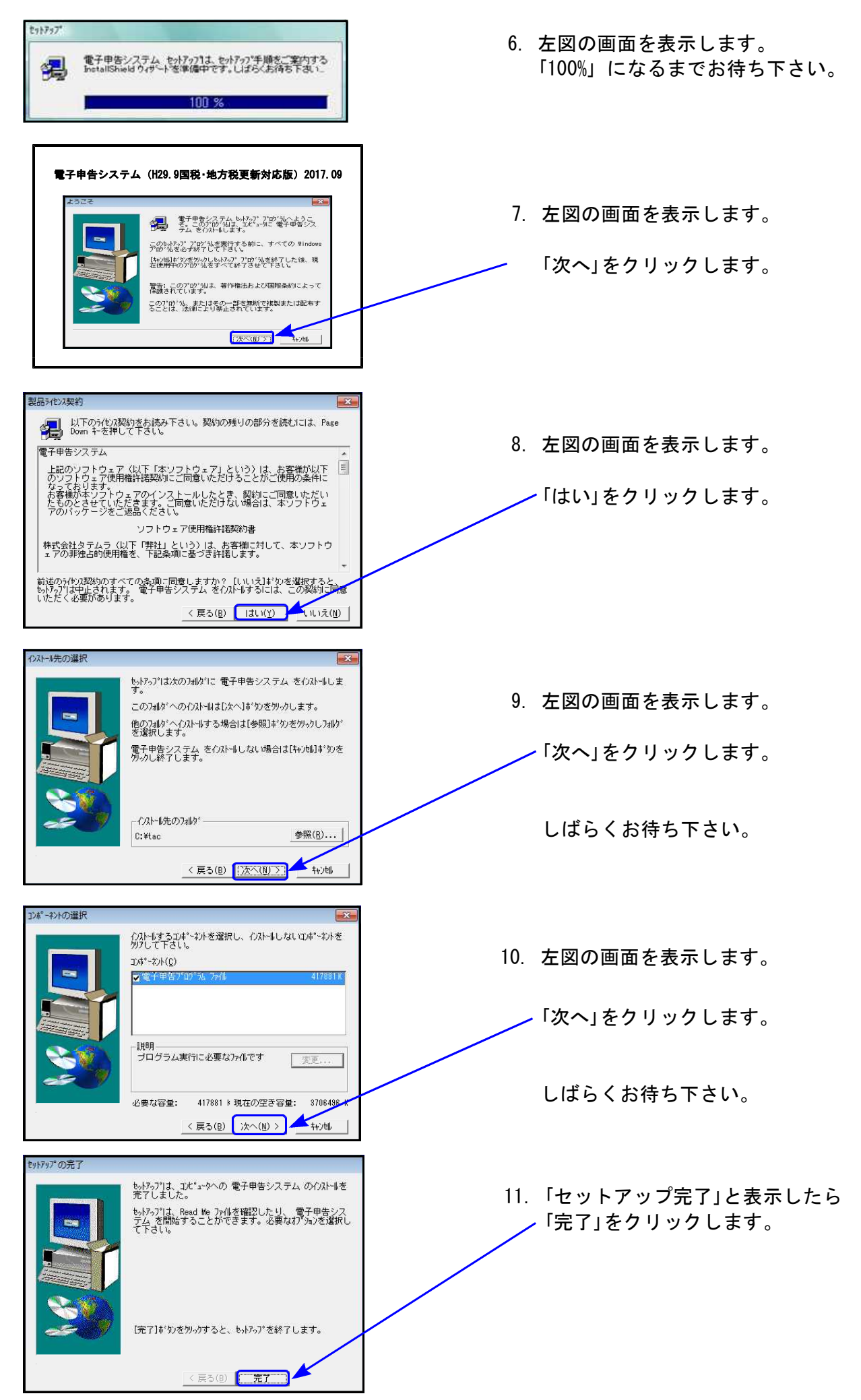

12. 左図の画面に戻ります。 2017.9 am 環境設定インストール 更新作業は以上で終了です。 電子申告システム 閉じる をクリックし、CD-Rを取り出します。 インストール ₩ 平成29年9月 e-Tax・eLTAX更新対応版 Windows再起動後、バージョンチェックを 行って下さい。 閉じる プログラム互換性アシスタント このプログラムは正しくインストールされなかった可能性があります このプログラムが正しくインストールされなかった場合は、このバージョ ンの Windows と互換性のある設定を使用して再インストールしてみてく ※インストール終了後に左図の画面を表示した場合は ださい。 プログラム: 32-bit Setup Launcher フログラム: 32-Dit Setup Laurare 発行元: InstallShield Software Corporation 場所: H:¥Setup.exe - 「このプログラムは正しくインストールされました」

◎ 適用される設定について説明します

キャンセル

をクリックします。

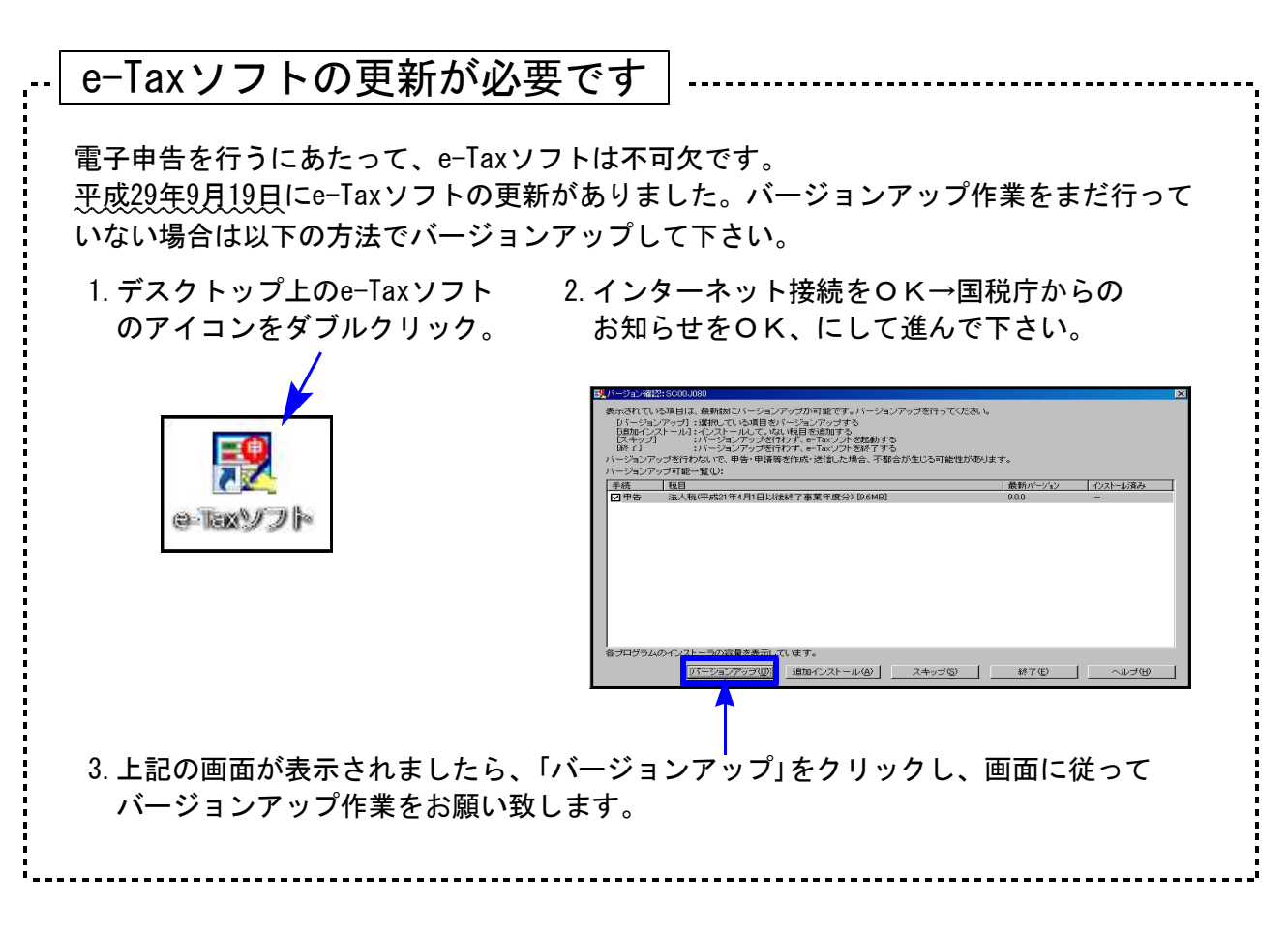

以上でインストール作業は終了です。

### 法人税申告書プログラム 更新内容 ([110]及び[200]オプション)

▶ 地方税の平成29年度改正に対応した第2弾をリリースしました。

事業期間の自年月日が平成29年4月1日以降の場合は、法人税・地方税ともに第2弾を起動し、 入力を行って下さい。

110 | | \* | でプログラム年度「<u>平成29年第2弾(H29.4.1以後開始)</u>」を指定して起動します。

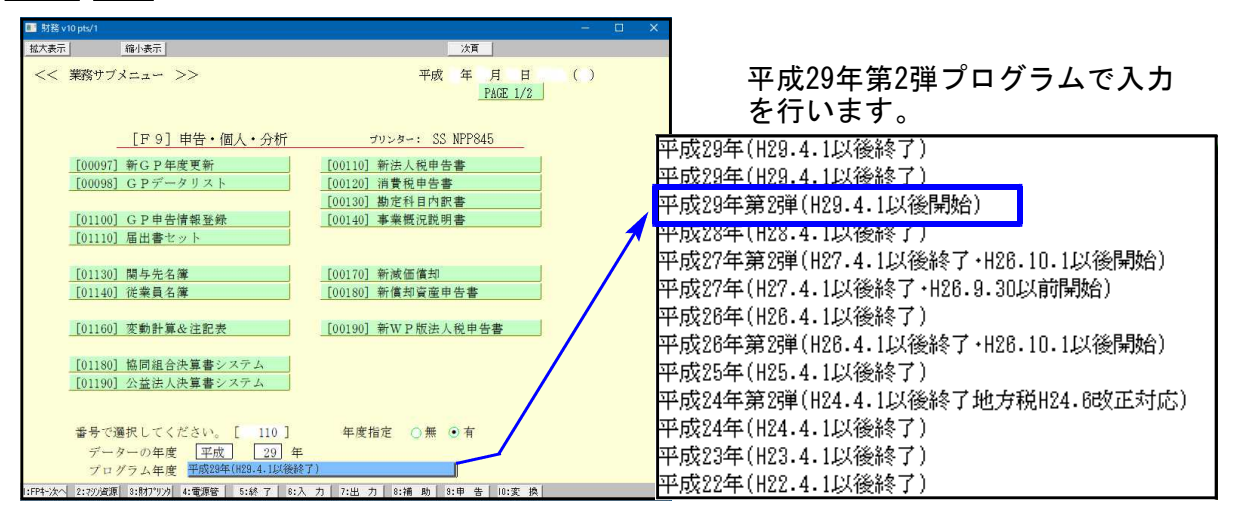

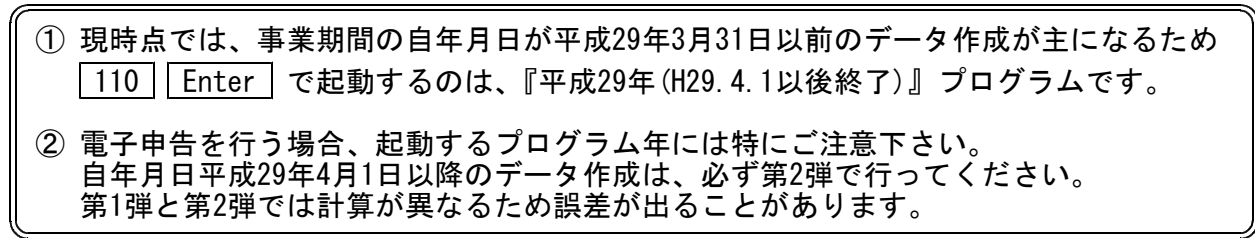

▶ 地方税申告書(第2弾法人税申告書プログラム)の変更内容は以下の通りです。

| 表種                                               | 変更内容                                                                                                    |  |  |  |  |  |  |  |  |
|--------------------------------------------------|----------------------------------------------------------------------------------------------------|--|--|--|--|--|--|--|--|
| 第六号様式                                            | <ul> <li>・平成29年度改正対応の新様式に変更となりました。</li> <li>利子割額に関する項目の削除</li> <li>(42)差引事業税額/(56)差引地方法人特別税額の100円未満切捨項目)</li> <li>・[13]に控除額上限の表示欄を追加。 控除の上限を超えて金額入力した」でも、限度額までの金額で計算を行うよう機能追加しました。</li> </ul> |  |  |  |  |  |  |  |  |
| 第六号様式別表四(<br>第六号様式別表五)<br>第六号様式別表五(<br>第六号様式別表五) | ) 三<br>) 二<br>) 二<br>) 二の二<br>) 二の二<br>した。(計算変更はありません。)<br>) 二の三                                                                                                    |  |  |  |  |  |  |  |  |
| 第六号様式別表九                                         | <ul> <li>・所得金額控除限度額の率:65%を削除しました。</li> <li>・青色申告でも「災害により生じた損失の額の計算」項目に入力ができるよう<br/>になりました。</li> </ul>                                                                                         |  |  |  |  |  |  |  |  |
| 第二十号様式                                           | [12]に控除額上限の表示欄を追加。 控除の上限を超えて金額入力した場合<br>でも、限度額までの金額で計算を行うよう機能追加しました。                                                                                                    |  |  |  |  |  |  |  |  |
| 事業税·都道府県民                                        | 税納付明細書                                                                                                    |  |  |  |  |  |  |  |  |
| 市町村民税納付明                                         |                                                                                                    |  |  |  |  |  |  |  |  |
| 納付税額一覧表                                          | により、<br>立物が<br>た物が<br>観の<br>計算を<br>定んよした。                                                                                                    |  |  |  |  |  |  |  |  |

●第六号様式・都官製用紙について

平成29年度改正様式が未配布のため、都の官製新様式プリントには対応しておりません。

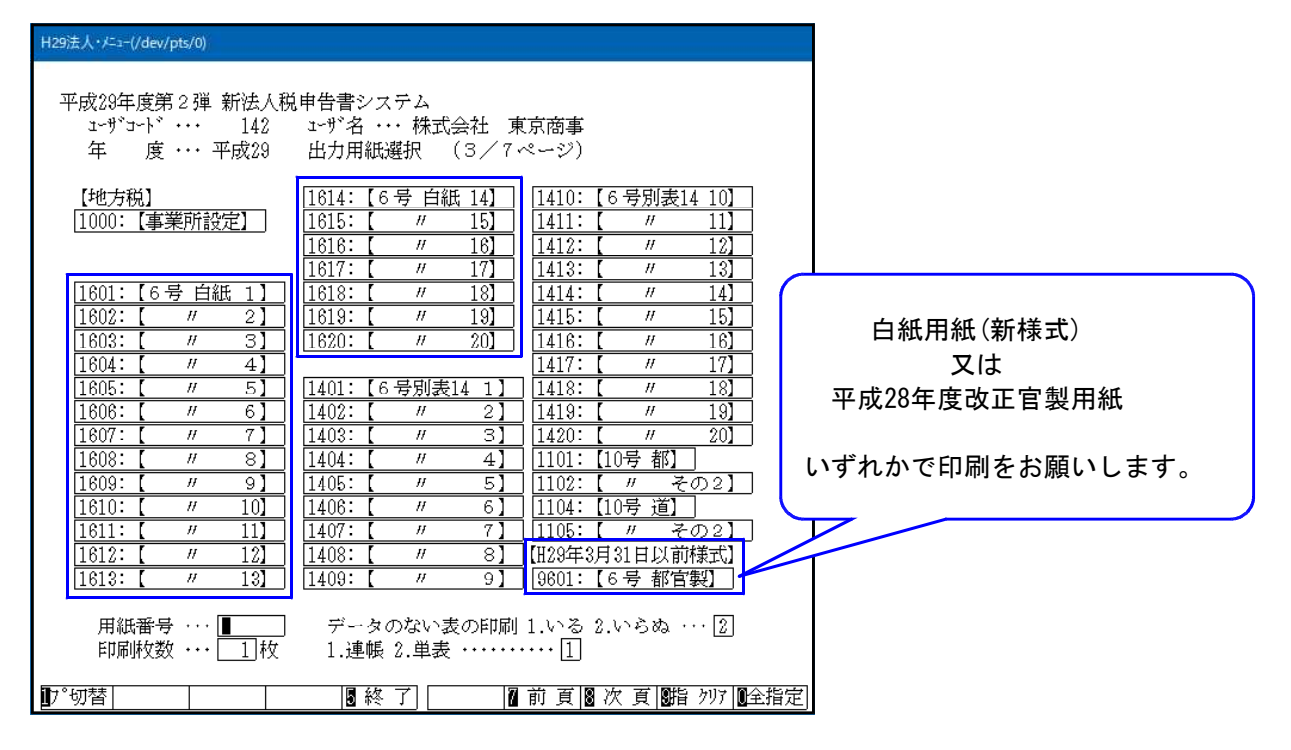

[200]法人税申告書 追加別表オプション ※オプションプログラムをご購入の場合のみ※

| 表種       | 変更内容                              |
|----------|-----------------------------------|
| 別表六(七)   | 電子申告にあわせて、ラジオボタンの追加を行いました。        |
| 別衣ハ(二十二) | ラジオボタンの追加により、プリント時の打消し線の修正を行いました。 |

# 届出書セットプログラム 更新内容

● 更新内容 \_\_\_\_\_以下の届出書の様式変更に対応しました。

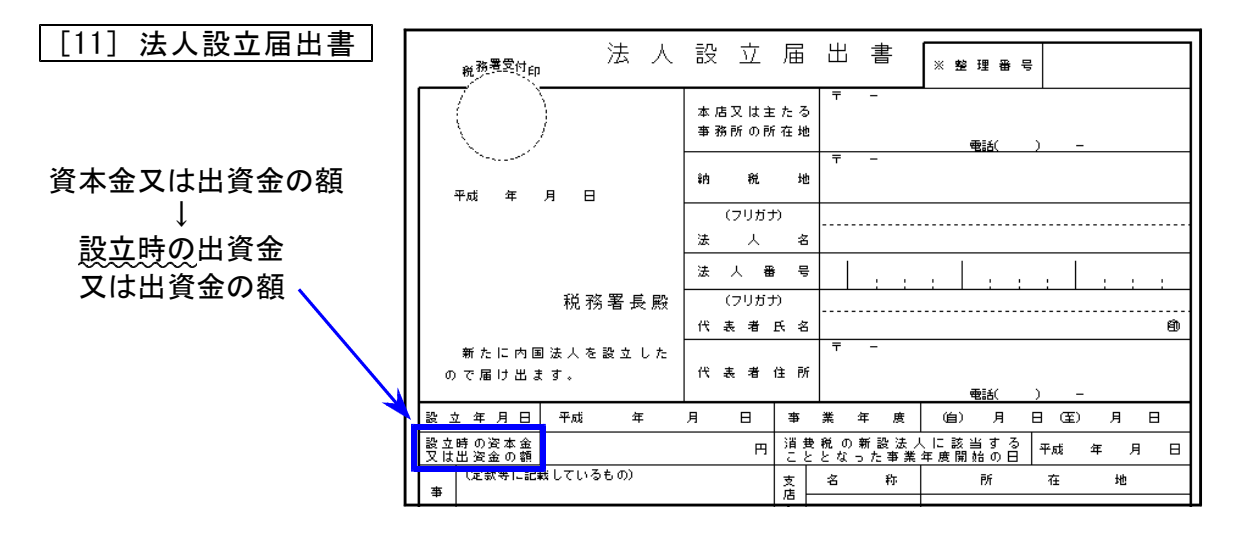

※GP申告情報登録から「資本金又は出資金」金額を転記していましたが、『設立時の』となった ことにより、転記をしないよう機能変更しました。

[92] 源泉所得税の納期の特例の承認に関する申請書

[93] 源泉所得税の納期の特例の要件に該当しなくなったことの届出書

法人番号欄に「※個人の方は個人番号の記載は不要です」の注記が追加となりました。

● 事前確定届出給与に関する届出書の付表が、付表1と付表2になりました。

[96] 付表1 事前確定届出給与等の状況(金銭交付用)

[97] 付表2 事前確定届出給与等の状況(株式等交付用)

| 付表 1 (事前確定届出給与等の状況 (金銭交付用)) No.        |          |             |      |     |     |       |       |                                  |      |     |             |    |   |     |     |      |     |       |     |    |     |       |          |
|----------------------------------------|----------|-------------|------|-----|-----|-------|-------|----------------------------------|------|-----|-------------|----|---|-----|-----|------|-----|-------|-----|----|-----|-------|----------|
| 事前離龍馬出始を片象者のたる【夜職名】                    |          |             |      |     |     |       |       |                                  | (    |     |             |    |   |     |     |      |     | )     |     |    |     |       |          |
| 事前離進毎出粉々に保る限御の執行の開始の目<br>【限 御 執 行 期 間) |          |             |      |     |     |       | 8     | मले म न ध<br>(मले म न ध~ मले म न |      |     |             |    |   | 8)  |     |      |     |       |     |    |     |       |          |
| ¥                                      | at:      | 1 30        | : :2 | )   | *   | 栗     | 4     | : 8                              | e    |     | 和社          |    | ¥ | я   | ы   | ~    | 邗藏  |       | #   | я  | ы   |       |          |
| (R:                                    | 宇教       | 行期間間        | 目然の  | 1 0 | 栗   | する。   | (r 9) | 期降                               | 8    |     | 和陸          |    | # | я   | ы   | ~    | 和此  |       | 牟   | я  | ы   |       |          |
|                                        |          | К ŵ         | 大治海  | ×   | (年) | 8 H ) |       | 黄菇                               | e ag | (B) |             | Т  |   |     | 关始的 | ¥ XI | [年月 | 8 8 3 |     | 犬鱼 | 拔   | t (9) |          |
|                                        |          |             |      |     |     |       |       |                                  |      |     |             |    |   |     |     |      |     |       | 1   |    |     |       |          |
| ¥                                      | ſ€       | 每出版         |      |     | ÷   |       |       |                                  |      |     | *           | 4  |   | Rł. |     |      |     |       | +   |    |     |       |          |
|                                        | *        |             |      |     |     |       |       |                                  |      |     |             | *  |   | *   |     |      |     |       | +   |    |     |       |          |
| et 1                                   | 17       | * 10.10     |      |     |     |       |       |                                  |      |     | 17          | 6  |   | 17  |     | •    | •   |       |     |    |     |       |          |
|                                        | *1       | ~10 40      |      |     |     |       |       |                                  |      |     | *           |    |   | 볬   |     | •    | •   |       | Τ   |    |     |       |          |
| *                                      | 10       |             |      |     |     |       |       |                                  |      |     | ⊣_          | 1. |   | 8   |     |      |     |       | t   |    |     |       |          |
|                                        | **       | 今回の<br>居出該  |      |     | ·   |       |       |                                  |      |     | Æ           |    | , | *   |     |      |     |       | +   |    |     |       |          |
| *                                      | n        |             |      |     |     |       |       |                                  |      |     | - *         |    |   | Ø   |     | •    | •   |       |     |    |     |       |          |
|                                        | ы<br>Ф   | 今回の         |      |     |     |       |       |                                  |      |     |             |    |   | 8   |     | ·    | ·   |       |     |    |     |       |          |
|                                        | 扁        | 每出版         |      |     |     |       |       |                                  |      |     | "           |    |   | -   |     |      |     |       |     |    |     |       |          |
|                                        | 7        |             |      |     |     |       | -     |                                  |      |     | - te        | í. |   | 7   | -   |      |     |       | +   |    |     |       |          |
|                                        | 3<br>2   | 今日の         |      |     |     |       |       |                                  |      |     |             | l, |   | るみ  |     |      | -   |       | +   |    |     |       |          |
| l"                                     | »+       |             |      |     |     |       |       |                                  |      |     |             | 13 |   | 34  |     | •    | •   |       |     |    |     |       |          |
|                                        | ж        | 全國人         |      |     |     |       |       |                                  |      |     | fa:         | 1  |   | *1  |     | •    | •   |       | Τ   |    |     |       |          |
| <i>"</i>                               | m        | 居出政         |      |     | •   |       |       |                                  |      |     |             | Ľ, |   | 10  |     |      |     |       | T   |    |     |       |          |
|                                        |          |             |      |     |     |       | -     |                                  |      |     | -17         |    |   |     |     |      |     |       | +   |    |     |       |          |
| Ľ.                                     |          |             |      |     |     |       |       |                                  |      |     | 0           |    | . | 포   |     |      |     |       | +   |    |     |       |          |
| ~                                      | 觐        | 今回の         |      |     | •   |       |       |                                  |      |     |             | 17 | 1 | 2   |     | •    | •   |       |     |    |     |       |          |
| ľ                                      |          |             |      |     |     |       | 1     |                                  |      |     | 1           | Ľ  |   | n n |     |      |     |       | Τ   |    |     |       |          |
|                                        | ≑        |             |      |     |     |       |       |                                  |      |     | <b>-</b>  * | Г  |   | 8   |     |      |     |       | +   |    |     |       |          |
| ۲° ا                                   |          | 今回の         |      |     |     |       |       |                                  |      |     | 6           | -  |   |     | 财货  | : 4  | 2 4 | (ž    |     | ĸя | 外   | 0 É   | <i>R</i> |
| _                                      | 34       | <b>医出</b> 族 |      |     |     |       | 1     |                                  |      |     |             | R  | _ | 1 2 | 16  | *    | ດົາ | ីក    | ; # | *  | R ( | ori¥€ | ×        |
| 1                                      |          |             |      |     | _   |       |       |                                  |      |     | 54          |    |   |     |     |      |     |       |     |    |     |       |          |
|                                        | <b>m</b> |             |      | _   | _   |       |       |                                  | _    |     | 7           |    |   |     |     |      |     |       |     |    |     |       |          |
| Ĩ                                      | m        | 今日の         |      |     |     |       | 1     |                                  |      |     |             |    |   |     |     |      |     |       |     |    |     |       |          |
|                                        |          | 春出族         |      |     |     |       |       |                                  |      |     | 3           |    |   |     |     |      |     |       |     |    |     |       |          |
| 1*                                     | £π       |             |      |     |     |       |       |                                  |      |     | - *         |    |   |     |     |      |     |       |     |    |     |       |          |
|                                        |          |             |      |     |     |       | 1     |                                  |      |     |             |    |   |     |     |      |     |       |     |    |     |       |          |
| *                                      | æ        | 今回の         |      |     |     |       |       |                                  |      |     | 1           |    |   |     |     |      |     |       |     |    |     |       |          |
|                                        |          | -en dD 59.  |      |     |     |       |       |                                  |      |     |             |    |   |     |     |      |     |       |     |    |     |       |          |
|                                        |          |             |      |     |     |       | L     |                                  |      |     |             |    |   |     |     |      |     |       |     |    |     |       |          |

| 付表                   | 2 (事        | 前確定届出編            | 合与等              | の状況(株  | 式等交付用      | ))              |           |                |      | No  |      |     |   |
|----------------------|-------------|-------------------|------------------|--------|------------|-----------------|-----------|----------------|------|-----|------|-----|---|
| 事言                   | 1.確定届2      | 出給与対象者            | の氏名              | (後職名)  |            |                 |           |                | (    |     |      |     | ) |
| - 本主                 | 確定層出        | 給与に係る職<br>(職務執行)  | (4               | Pati s | 平xá<br>F 月 | 年<br>日          | 月<br>~ 平成 | <sup>В</sup> # | я    | Ð   |      |     |   |
| 当                    | 該 (         | 通 結 )             | *                | 業 年 唐  |            | Pati s          | € Я       | Β              | ~ 平成 | 年   | я    | 8   |   |
| 联系                   | 转行期         | 闇闇絵の田(            | <b>ग्रह</b> के ल | る合計期間  | 1 4        | F <i>st</i> s 2 | ≠ 月       | 8              | ~ 干核 | #   | 月    | 8   |   |
| 1                    | 事前確定        | 包届出給与に            | 関する              | 事項     |            |                 |           |                |      |     |      |     |   |
|                      |             |                   |                  | 交付     | する株式又      | は               | \$        | (付             | 数    | 2   | 的決議  | 的邮机 |   |
|                      | 1X 39       | 20,181,00,201 (24 | 980              | 新拌     | 予約権の銘      | 18              |           |                | 金額债制 | 雀の額 | (円)  |     |   |
| 靴の                   | 周田 内容       |                   |                  |        |            |                 |           |                |      | 1   |      |     | _ |
| <sup>務</sup> 家<br>執  | 动动物         |                   |                  |        |            |                 |           |                |      |     |      |     | _ |
| 行<br>期る              | 今回の<br>周出内容 |                   |                  |        |            |                 |           |                |      |     |      |     |   |
| ଜା <u>⇔</u><br>ଲା.   | 今回の<br>周辺が容 |                   |                  |        |            |                 |           |                |      |     |      |     |   |
| 結<br>の期              | 今回の<br>周辺が容 |                   |                  |        |            |                 |           |                |      |     |      |     | _ |
| 8                    | 今回の<br>風出が容 |                   |                  |        |            |                 |           |                |      |     |      |     | _ |
|                      | 今回の<br>属出内容 |                   |                  |        |            |                 |           |                |      |     |      |     | _ |
| 会<br>計               | 今回の<br>属出内容 |                   |                  |        |            |                 |           |                |      | 1   |      |     | _ |
| 期間                   | 今日の周辺内容     |                   |                  |        |            |                 |           |                |      |     |      |     | _ |
| 液                    | 今回の<br>周辺六倍 |                   |                  |        |            |                 |           |                |      | 1   |      |     | _ |
| 最件で<br>2             | の他の戸倉       | ;<br>包届出給与以       | 「外の鮒             | 行に関す   | る事項        |                 |           |                |      |     |      |     |   |
| 金額に                  | よる給与 (      | <b>莱姆达维尔</b> 名与在即 | (, )             |        |            |                 |           |                |      |     |      |     |   |
|                      | 支拾時         | 期 (年月日)           |                  | 支給額    | (円)        | 支給#             | 寺期(年      | 月日)            |      | 支報  | 5 69 | (円) |   |
| 融の                   |             | •                 |                  |        |            |                 |           |                |      |     |      |     |   |
| 扮展教士                 |             |                   |                  |        |            |                 |           |                |      |     |      |     |   |
| 行 <sup>す</sup><br>期る |             | •                 |                  |        |            |                 |           |                |      |     |      |     |   |
| 開会                   | •           | •                 |                  |        |            |                 |           |                |      |     |      |     |   |
| 結期                   |             |                   |                  |        |            |                 |           |                |      |     |      |     |   |
| ម៍ ដា                | •           | •                 |                  |        |            |                 | • •       |                |      |     |      |     |   |
| 翌期                   |             |                   |                  |        |            |                 |           |                |      |     |      |     |   |
| 許後                   | •           | •                 |                  |        |            |                 |           |                |      |     |      |     |   |
| 業価                   |             |                   |                  |        |            |                 |           |                |      |     |      |     |   |

### 電子申告システム 更新内容

# ●【国税】

平成29年9月19日のe-Tax (国税電子申告)更新に伴い、弊社電子申告システムも対応致しました。 前回未対応だった別表3-1、別表3-2、別表3-3、別表11-2、別表13-2、別表13-5の電子申告も対応 となりました。

— ※オプションプログラム『[200]追加法人税申告書』をお持ちの場合※ —

特別償却以外の別表について電子申告対応となりました。

特別償却のe-Tax対応は例年12月ですので、e-Taxソフトで送信ができるようになり 次第、弊社でも変換送信対応を致します。

# ●【 地方税 】

平成29年9月19日のeLTAX(地方税電子申告)更新に伴い、弊社電子申告システムも対応致しました。 eLTAXでは平成29年度改正新様式での受付となるため、電子申告についてはプレビューもすべて 新様式になります。

| 事業期間             | 申告データ作成時                  | 電子申告変換時にかかる   | 電子申告     |
|------------------|---------------------------|---------------|----------|
| 自年月日             | [110]法人税申告書の起動方法          | [110]連動計算(自動) | 各様式      |
| 平成29年<br>3月31日以前 | 平成29年プログラム<br>[110] Enter | 平成29年プログラム    | 平成29年度改正 |
| 平成29年            | 平成29年第2弾プログラム             | 平成29年         | 利松工      |
| 4月1日以後           | [110] * 平成29年第2弾を指定]      | 第2弾プログラム      |          |

※自年月日が平成29年3月31日以前のデータにつきましても、新様式に当てはめての 変換となります。

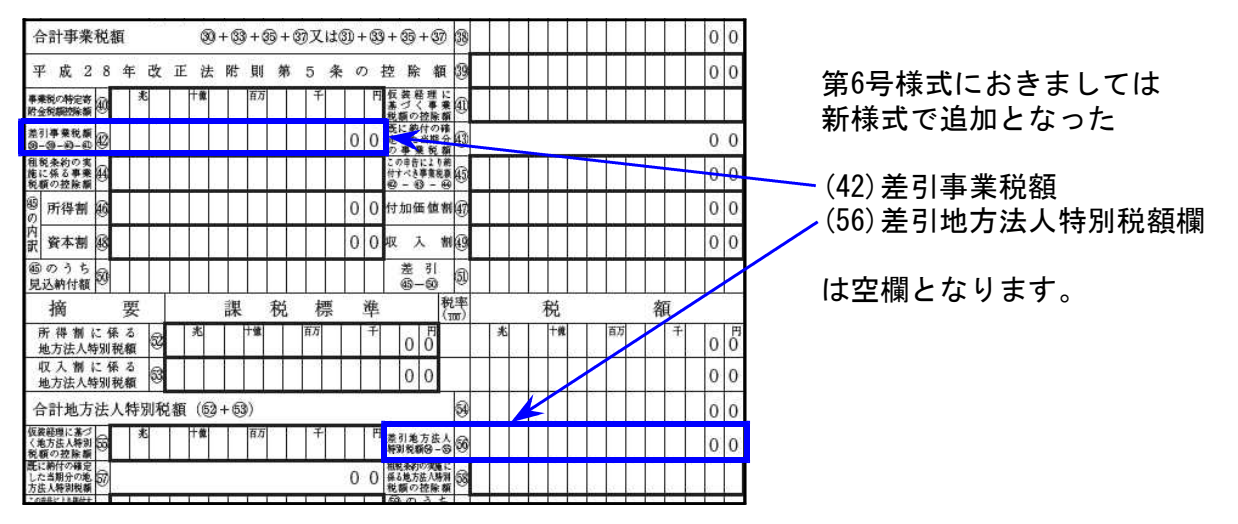

データ作成時、[110]法人税申告書プログラムの起動プログラム年にはご注意下さい。 (※特に平成29年4月1日以後開始事業期間の第2弾呼び出し。) 第1弾と第2弾では計算が異なるため誤差が出ることがあります。

【 ~国税·地方税共通~ 追加機能 】

● 該当事業年度チェック機能を追加しました。

過去のデータを最新申告年で呼び出した場合データに計算がかかって金額等が変わって しまうことを防ぐため、該当事業年度であるかどうかをチェックする機能を付けました。 ※平成28年度以前の申告年にチェック機能はありませんのでご注意下さい。

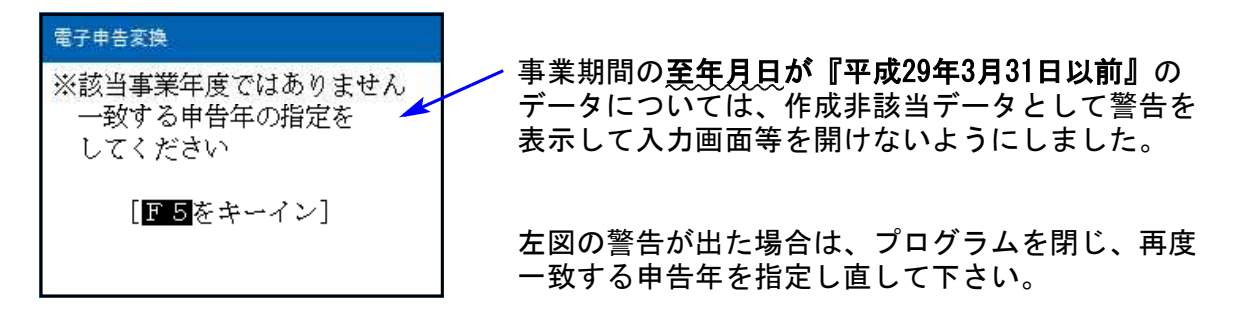

#### ● 申告年の選択表示を変更しました。

過去事業年度の修正申告を行う時等、プログラム番号 Enter で 申告年 を指定します。 この場合の申告年の表示方法を変更しました。 ※クリックで最新申告年が自動選択される機能は従前のままです。

《今まで》 《今回V-1.50以後》 ■ 10:電子申告メニュー(dev/pts/12 10:電子申告火口 拡大表示 縮小表示 縮小表示 ≪電子申告システム(国税・地方税対応)平成28年版 ≫ (V-1.48) ≪電子申告システム(国税・地方税対応)平成29年版 ≫ (V-1.50) 国税ID:1222333222211111 地方税ID:dkz53075307 【署名・送信・その他】 国税ID 地方税ID: 【データ作成・変換】 【データ作成·変換】 【署名・送信・その他】 881:個人・送信データ作成 885:署名・送信・メッセージボックス 881:個人・送信データ作成 885:署名・送信・メッセージボックス 886:国税庁受付システム 登録・変更作業 882:法人・送信データ作成 882:法人・送信データ作成 886:国税庁受付システム 登録・変更作業 883:電子申告·納税等開始(変更等) 届出 887:地方税ポータルセンタ 登録・変更作業 883:電子申告・納税等開始(変更等)届出 887:地方税ポータルセンタ 登録・変更作業 884:地方税償却資産・送信データ作成 900:電子申告 Q&A 884:地方税償却資産・送信データ作成 900:電子申告 Q&A 888:贈与税・送信データ作成 888:贈与税・送信データ作成 プログラム番号で選択して下さい ... [ 882] プログラム番号で選択して下さい ... [ 882] 申告年の指定 平成:18 19 20 21 22 23 24 25 26 27 28 29 選択したプログラム年を指定して下さい ↑ 申告年の指定 .. 成29年4月1日以後終了事業年度分 平成28年4月1日以後終了事業年度分 平成28年4月1日以後終了事業年度分 平成27年4月1日以後終了事業年度分 平成26年4月1日以後終了事業年度分 10•Ŧ-4:抹 浦 📗 5:終 了 🛛 10:7±-,7 5.28 平成20年4月1日以後終了事業年度万 平成25年4月1日以後終了事業年度分 平成24年4月1日以後終了事業年度分 平成23年4月1日以後終了事業年度分 平成22年4月1日以後終了事業年度分 平成21年4月1日以後終了事業年度分

> 水色のセレクトボタンをクリック 又はスペースキーで申告年選択画面を表示します。

[881]個人·送信データ作成

平成29年 平成28年 平成27年 平成26年 平成25年 平成24年 平成23年 平成22年 平成21年 [882]法人·送信データ作成

| 平成29年4月1日以後終了事業年度分 |
|--------------------|
| 平成28年4月1日以後終了事業年度分 |
| 平成27年4月1日以後終了事業年度分 |
| 平成26年4月1日以後終了事業年度分 |
| 平成25年4月1日以後終了事業年度分 |
| 平成24年4月1日以後終了事業年度分 |
| 平成23年4月1日以後終了事業年度分 |
| 平成22年4月1日以後終了事業年度分 |
| 平成21年4月1日以後終了事業年度分 |

[888] 贈与税・送信データ作成

| 平成29年          |  |
|----------------|--|
| <b>元</b> 武90/年 |  |
| +11×20++       |  |
| 平成27年          |  |
| 平成26年          |  |
| 亚成25年          |  |
| 1 19820        |  |